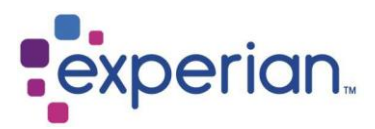

iSupplier Guía de Registro.

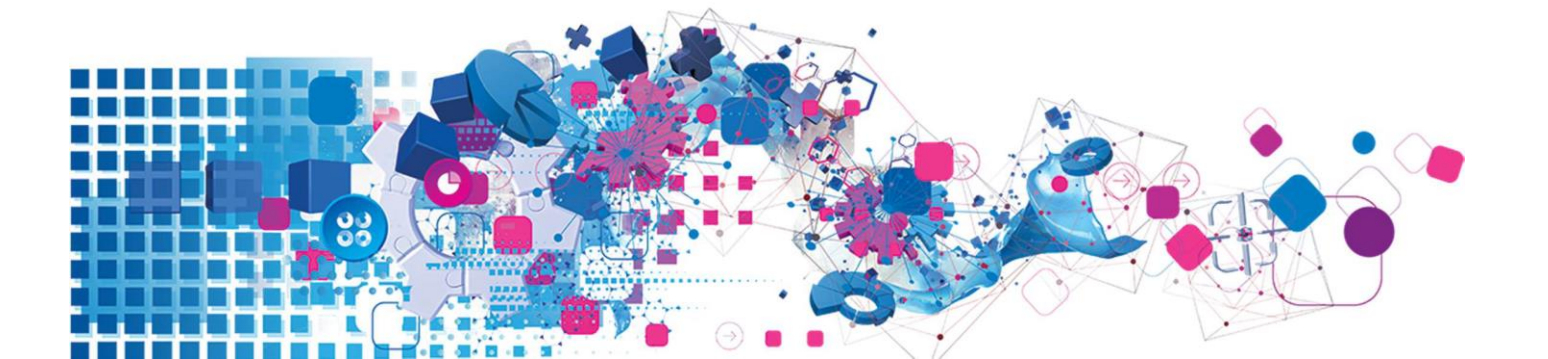

# Contenidos

| 1. | ¿Qué | es iSupplier?                                  | .3 |
|----|------|------------------------------------------------|----|
| 2. | ¿Cón | no puedo crear mi usuario en iSupplier?        | 3  |
| 3. | ¿Cón | no completo la solicitud de registro en línea? | .4 |
|    | i.   | Paso 1                                         | 4  |
|    | ii.  | Paso 2                                         | 5  |
|    | iii. | Paso 3                                         | 7  |

# 1. ¿Qué es iSupplier?

El Portal iSupplier de Oracle es una aplicación empresarial que permite la comunicación con proveedores a través de una plataforma virtual segura y autónoma.

Las llamadas telefónicas y correos electrónicos entre clientes y proveedores pueden crear retrasos en los procesos involucrados. Esta plataforma genera instancias más eficientes al otorgar información en línea promoviendo una colaboración activa e instantánea. Como proveedor de Experian y usuario activo del sitio, podrá acceder a detalles actualizados en tiempo real incluyendo Ordenes de Compra emitidas, fechas y estados de pago, ingreso de facturas, descarga de información y administración de los datos de su compañía, como direcciones, teléfonos, cuentas bancarias, entre otros.

### 2. ¿Cómo puedo crear mi usuario en iSupplier?

Una vez finalizado el proceso de incorporación con nuestro equipo de contratos y la firma de Términos Y Condiciones, se le enviará una notificación al correo asignado para este propósito con un enlace de acceso al registro de proveedores.

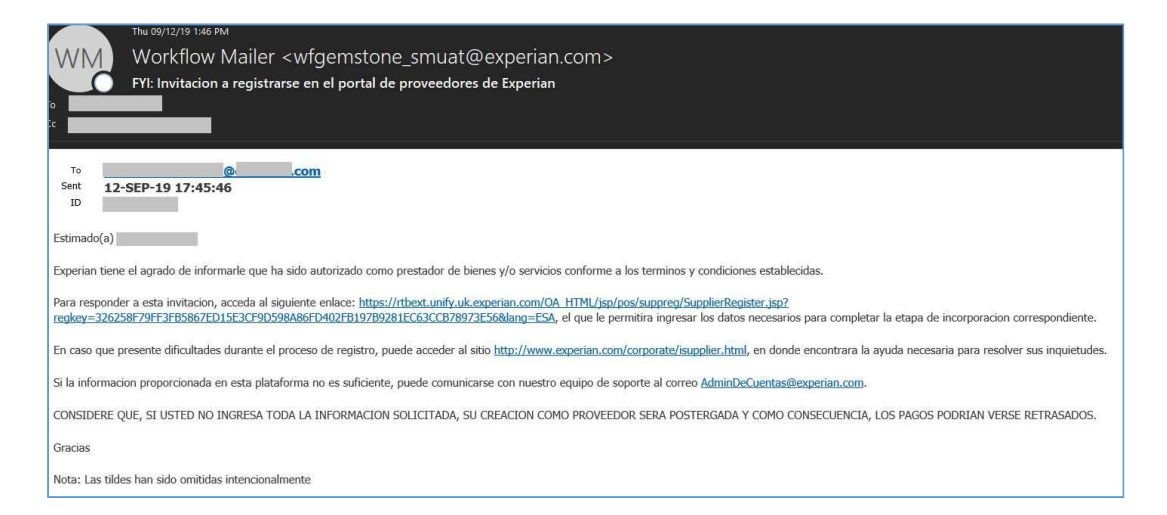

Cuando la solicitud de registro haya sido completada y enviada a nuestros administradores, ésta será revisada verificando que los datos ingresados sean los correctos.

Si la solicitud es aprobada, su compañía será registrada como proveedor activo de Experian recibiendo una segunda notificación con los datos de acceso al portal iSupplier: su nombre de usuario y el enlace de acceso a la plataforma.

Por motivos de seguridad, su clave temporal será enviada en otro correo electrónico, la que deberá ser actualizada la primera vez que ingrese al portal.

## 3. ¿Cómo completo la solicitud de registro en línea?

Al acceder a la plataforma a través del enlace enviado en la primera notificación, podrá ver el estado actual de su registro. Para continuar con el proceso, haga clic en el botón "Responder" que se encuentra en el lado derecho de su pantalla y que lo dirigirá al paso 1 de 3.

| Registro de Proveedor Poten                | cial: Estado Actual                    |                            | Responder                               |
|--------------------------------------------|----------------------------------------|----------------------------|-----------------------------------------|
| Gracias por registrarse con nosotros. Este | es el estado actual de su solicitud de | registro.                  |                                         |
| Estado y Detalles de Registro              |                                        |                            |                                         |
| Nombre de Compañía                         | CO TEST SUPPLIER                       | Estado                     | Proveedor para Proporcionar<br>Detalles |
| Información de Contacto                    |                                        |                            |                                         |
| Correo Elctrnco                            |                                        | Código de Área de Teléfono |                                         |
| Primer Nombre                              |                                        | Número Teléfono            |                                         |
| Apellido                                   | Tester                                 | Extensión de Teléfono      |                                         |
| Historial de Estados                       |                                        |                            |                                         |
| •••                                        |                                        |                            |                                         |
| Fecha                                      | Estado                                 |                            | Nota                                    |
| 07-OCT-2021                                | Invitación enviada                     |                            |                                         |

### Paso 1:

Aquí se solicitará la información básica de su compañía. Algunos de los campos son obligatorios (\*) y deben ser indicados antes de continuar al paso 2. Los campos de identificación también son requeridos.

| •                                                                         | 9                                                                                                    |                       |
|---------------------------------------------------------------------------|----------------------------------------------------------------------------------------------------|-----------------------|
| Información Básica                                                        | Detalles de Compañía                                                                                                    | Anexos                |
| Registro de Proveedores Potenciales                                       |                                                                                                    | Paso 1 de 3 Siguiente |
| * Indica campo requerido                                                  |                                                                                                    |                       |
| Etiqueta en blanco para texto de instrucción                              |                                                                                                    |                       |
| Detalles de Compañía                                                      |                                                                                                    |                       |
| Se requiere al menos una Id de impuesto para poder finalizar la solicitud | i de registro.                                                                                                    |                       |
| Nombre de Compañía                                                        | CO TEST SUPPLIER                                                                                                    |                       |
| País de Impuesto                                                          | 3 Q.                                                                                                    |                       |
| Ménana de Desistes Incontition                                            | Donde se proporcionó, el país de impuesto se usará para validar el formato del Número de Registro de Impuesto y/o ID de Contribuyente. |                       |
| ID de Contribuyente                                                       |                                                                                                    |                       |
|                                                                           | Ayuda                                                                                                    |                       |
| Información de Contacto                                                   |                                                                                                    |                       |
| Etiqueta en blanco para texto de instrucción                              |                                                                                                    |                       |
| Email                                                                     |                                                                                                    |                       |
| * Nombre de Contacto                                                      |                                                                                                    |                       |
| Código de Área de Teléfono                                                |                                                                                                    |                       |
| * Número Teléfono                                                         |                                                                                                    |                       |
| Extensión de Teléfono                                                     |                                                                                                    |                       |

- País de Impuesto: El país en el cual está registrada su compañía.
- Número de Registro Impositivo: El número de VAT (Para España)
- ID de Contribuyente: CUIT/RUT/RUC/DNI (Para LATAM)
- Ayuda: Haga clic en este botón si necesitara ayuda para completar la registración
- (\*) Nombre de Contacto: Usuario principal.
- Código de Área de Teléfono: Usuario principal.
- (\*) Número de Teléfono: Usuario principal.
- Extensión de Teléfono: Usuario principal.

Haga clic en "Siguiente" para continuar al paso 2.

#### Paso 2: Ingreso de información bancaria.

Para crear sus datos bancarios haga clic en el botón "Crear" bajo el campo "Detalles Bancarios".

|                                                                                                    | Información Básica                                                                               |                                                           |                          | Detalles de ( | Compañía                       |                        | Anexo       | s         |
|----------------------------------------------------------------------------------------------------|--------------------------------------------------------------------------------------------------|-----------------------------------------------------------|--------------------------|---------------|--------------------------------|------------------------|-------------|-----------|
| Registro de Pro                                                                                                    | oveedor Potencial: De                                                                            | talles Adici                                              | onales                   |               | Graba                          | r para Después Atrás   | Paso 2 de 3 | Siguiente |
| Etiqueta en blanco para                                                                                                    | texto de instrucción                                                                             |                                                           |                          |               |                                |                        |             |           |
|                                                                                                    | Nombre de Comp<br>País de Impu<br>Número de Registro Impos<br>ID de Contribuy<br>Notas / Comenta | añia CO SUPPLI<br>esto Colombia<br>itivo<br>ente<br>urios | ER                       |               | 4                              |                        |             |           |
| ibro de Direccio.                                                                                                    | ones                                                                                             |                                                           |                          |               |                                |                        |             |           |
| Se requiere al menos                                                                                                    | una entrada.                                                                                     |                                                           |                          |               |                                |                        |             |           |
| •••                                                                                                    |                                                                                                  |                                                           |                          |               |                                |                        |             |           |
| Nombre de Domicilio                                                                                                    | 0                                                                                                | Detalles de Don                                           | nicilio                  |               | Propósito                      |                        | Actual      | izar      |
| CO supplier                                                                                                    |                                                                                                  | Line 1, city 01223                                        | Colombia                 |               | Payment, Purchasing            |                        | 1           |           |
|                                                                                                    |                                                                                                  |                                                           |                          |               |                                |                        |             |           |
| Directorio de Con<br>Se requiere al menos<br>Crear   •••                                                                                                    | ntactos<br>una entrada.                                                                          |                                                           |                          |               |                                |                        |             |           |
| Directorio de Cou<br>Se requiere al menos<br>Crear   •••<br>Primer Nombre                                                                                   | ntactos<br>una entrada.<br>Apellido                                                              | éfono Emi                                                 | ail                      |               | Requiere                       | Cuenta de Usuario      | Ac          | tualizar  |
| Directorio de Col<br>Se requiere al menos<br>Crear   •••<br>Primer Nombre                                                                                   | ntactos<br>una entrada.<br>Apellido A Te<br>TYS 570                                              | éfono Ema                                                 | ail                      |               | Requiere                       | Cuenta de Usuario<br>✓ | Ac          | tualizar  |
| Directorio de Con<br>Se requiere al menos<br>Crear   •••<br>Primer Nombre<br>Detalles Bancario<br>Se requiere al menos<br>Crear   •••                       | ntactos<br>una entrada.<br>TYS 570<br>OS<br>una entrada.                                         | éfono Em.<br>147                                          | 211                      |               | Requiere                       | Cuenta de Usuario<br>✓ | Ac          | tualizar  |
| Directorio de Con<br>Se requiere al menos<br>Crear   •••<br>Primer Nombre<br>Detalles Bancario<br>Se requiere al menos<br>Crear   •••<br>Número de Cuenta E | ntactos<br>una entrada.<br>TYS 574<br>DS<br>una entrada.<br>Bancaria Divisa Nombre d             | éfono Ema<br>1347<br>e Cuenta Bancari                     | ail<br>a Nombre de Banco | Número Banco  | Requiere<br>Nombre de Sucursal | Cuenta de Usuario<br>✓ | Ac          | tualizar  |

> Ingrese el país de su banco e indique si se usa para pagos extranjeros.

| Crear Cuenta Bancaria                                                                                                    | Cancelar Aplicar                                                                                                    |
|----------------------------------------------------------------------------------------------------|----------------------------------------------------------------------------------------------------|
| * Indica campo requerido                                                                                                    | Jnidos via para pagos extranjeros<br>ión de cuenta debe incluir información de banco y sucursal<br>configurados fos datos bancarános de su empresa antes de continuar.                                                                                                    |
| Banco                                                                                                    | Sucursal                                                                                                    |
| Banco Existente  Nuevo Banco  Numero Banco  ID de Contribuyente  CONSEJO Región US: Numero del Banco es mandatorio  Mostrar Detalles Bancarios  Cuenta Bancaria | <ul> <li>Nueva Sucursal</li> <li>Sucursal Existente</li> <li>Número de Sucursal<br/>BIC</li> <li>Tipo de Sucursal<br/>BIC</li> <li>ABA ▼</li> <li>CONSEJO Región UK: BIC es mandatorio</li> <li>CONSEJO Región US: Nombre de la Sucursal es mandatorio</li> <li>Mostrar Detalles de Sucursal</li> </ul> |
| * Número de Cuenta<br>Digitos de Control<br>IBAN                                                                                                    | * Nombre de Cuenta<br>* Divisa ✓                                                                                                    |
| Notes / Remarks                                                                                                    | R                                                                                                    |

En la sección "Banco", al lado izquierdo de su pantalla, marque la opción "Banco Existente" para buscar el nombre del banco en un listado que se abrirá como ventana emergente. Pare esto, haga clic en la lupa al lado del campo "Nombre de Banco" y compruebe que su navegador acepte las ventanas emergentes para este sitio.

- En el buscador puede escribir una palabra entre signos de porcentajes y hacer clic en "Ir" para obtener resultados más acotados, o simplemente puede hacer clic en "Ir" para navegar por el listado completo.
- Seleccione el banco y realice el mismo proceso de búsqueda para la sucursal (en el lado derecho de su pantalla). Si su banco no está en el listado predeterminado puede crearlo con las opciones de "Nuevo Banco" y "Nueva Sucursal".
- Buscar y Seleccionar: Nombre de Sucursal Buscar y Seleccionar: Nombre de Banco Cancelar Seleccionar Cancelar Selecciona Buscar Buscar Para encontrar el artículo, seleccione un artículo de filtro en la lista desolecable e ingrese un valor en el campo de texto, luego seleccione el botón "It trar el artículo, seleccione un artículo de filtro en la lista desplegable e ingrese un valor el Buscar por Nombre de Sucursal V % Buscar por Nombre de Banco 🗸 %banco% Ir lr. Resultados Resultados ción Rápida Nombre de Sucursal Número de Sucursal Nombre de Banco Número Banco BIC Tipo de Su ANICA ESPECIALIZADA (025 BANCOLOMBIA 5.A. 07 OTHER Files de 1 e 18 Selección Rápida Nombre de Banco ro Banco . Principal BANCOLOMBIA S.A. 07 07 07 484 BANCOLOMBIA S.A . BANCO FALABELLA S.A. 62 BOGOTA BANCOLOMBIA S.A. 07 COLOCOBM ABA BANCOLOMBIA S.A. 07 OTHER BANCO DE BOGOTA . Principal Banco Sucursal Banco Existente Nueva Sucursal Nuevo Banco O Sucursal Existente \* Nombre de Banco \* Nombre de Sucursal Número Banco Número de Sucursal ID de Contribuyente BIC Tipo de Sucursal OTHER 🗸 CONSEJO Región US: Numero del Banco es mandatorio CONSEJO Región UK: BIC es mandatorio Mostrar Detalles Bancarios CONSEJO Región US: Nombre de la Sucursal es mandatorio Mostrar Detalles de Sucursal Banco Sucursal Banco Existente O Nueva Sucursal Nuevo Banco Sucursal Existente \* Nombre de Banco BANCOLOMBIA S.A. 🔬 Q \* Nombre de Sucursal BOGOTA J Q Número Banco 07 Número de Sucursal 07 ID de Contribuyente 890903938-8 BIC COLOCOBM CONSEJO Región US: Numero del Banco es mandatorio Tipo de Sucursal 🛛 ABA 🔍 Mostrar Detalles Bancarios CONSEJO Región UK: BIC es mandatorio CONSEJO Región US: Nombre de la Sucursal es mandatorio Mostrar Detalles de Sucursal
- > El tipo de sucursal siempre será "Other".

- En la sección "Cuenta Bancaria" ingrese el número de cuenta en el formato acorde al país correspondiente (CBU-CCI-Corriente-Ahorros-Vista, etc.).
- El nombre de cuenta corresponde al beneficiario registrado en el banco para la cuenta proporcionada y la divisa es la moneda asociada a los datos ingresados.

| Cuenta Bancaria                                                                                                    |                                |  |  |  |  |  |
|----------------------------------------------------------------------------------------------------|--------------------------------|--|--|--|--|--|
| * Número de Cuenta<br>Digitos de Control<br>IBAN<br>© CONSEJO Región UK: IBAN es mandatorio<br>IBAN<br>Mostrar Detalles de Cuenta<br>Comentarios | * Nombre de Cuenta<br>* Divisa |  |  |  |  |  |
| Notes / Remarks                                                                                                    | Æ                              |  |  |  |  |  |

- Dígitos de Control corresponde a una forma de detección de errores en números de identificación como las cuentas bancarias. Si no posee esta información puede dejar este campo en blanco ya que es de tipo opcional.
- Si su banco y cuenta bancaria se encuentra en el extranjero el código IBAN será necesario para realizar transferencias al exterior.
- > Para completar este paso, haga clic en "Aplicar" para guardar los cambios.

De regreso al Paso 2 haga clic en "Grabar para Después" para guardar toda la información que ingrese y luego en el botón "Siguiente" para continuar al Paso 3.

| Información Básica                                                                                                    |                  | Detalles de Compañía |                     | Anexo             | 5         |
|----------------------------------------------------------------------------------------------------|------------------|----------------------|---------------------|-------------------|-----------|
| Registro de Proveedor Potencial: Detalles A                                                                                                    | dicionales       |                      | Grabar para Después | Atrás Paso 2 de 3 | Siguiente |
| Etiqueta en blanco para texto de instrucción<br>Nombre de Compañía<br>Pais de Impuesto<br>Número de Registro Impositivo<br>ID de Contribuyente<br>Notas / Comentarios | CO TEST SUPPLIER |                      |                     |                   |           |

### Paso 3: Adjuntos: documentación correspondiente.

Una vez que los datos bancarios han sido ingresados y aplicados, podrá continuar al paso 3, en el que se necesitan adjuntar los documentos necesarios como la carta bancaria.

Para adjuntar la documentación haga clic en "Agregar Anexo".

|                    | Información | n Básica    |           | Detalle                                | es de Compañía                   |                     | Ar         | iexos          |
|--------------------|-------------|-------------|-----------|----------------------------------------|----------------------------------|---------------------|------------|----------------|
|                    |             |             |           |                                        |                                  |                     | Enviar Atr | ás Paso 3 de 3 |
| Anexos             |             |             |           |                                        |                                  |                     |            |                |
|                    |             |             |           |                                        |                                  |                     |            |                |
|                    |             |             |           |                                        |                                  |                     |            |                |
| Agregar Anexo      |             |             |           |                                        |                                  |                     |            |                |
| Cargo              | Тіро        | Descripción | Categoría | Última Actualización Por               | Última Actualización             | Uso                 | Actualizar | Suprimir       |
|                    |             |             |           |                                        |                                  |                     |            |                |
| No hay resultados. |             |             |           | artifica la verseidad de la informació | n nunnensie nede neu medie del 🗖 | and a second second |            |                |

La siguiente pantalla mostrará la ventana emergente de la sección "Agregar Anexo".

| Agregar Anexo | \$                                                                               | ×             |
|---------------|----------------------------------------------------------------------------------|---------------|
| Tipo de Anexo | Archivo V                                                                        |               |
| Título        |                                                                                  |               |
| Descripción   | 1                                                                                |               |
| Categoría     | Para Comprador 🗸                                                                 |               |
| *Archivo      | Choose File No file chosen                                                       |               |
|               | Cancelar Agregar Otro Aplicar                                                    | -             |
|               | Agregar Anexo<br>Tipo de Anexo<br>Título<br>Descripción<br>Categoría<br>*Archivo | Agregar Anexo |

- Tipo de Anexo: Archivo
- Título: Referencia del adjunto (Nombre, Propósito, etc.) No utilice ningún carácter especial en español o con tilde en esta columna ya que está acción provocará un error por el cual no podrá enviar el registro y tendrá que hacerlo todo de nuevo.
- Descripción: Detalles del documento.
- Categoría: Para Comprador/Varios
- Archivo: Haga clic en 'Choose file' para buscar en su computador el archivo a adjuntar.

Puede agregar otros adjuntos o finalizar esta sección con las opciones que se muestran en la imagen – "Agregar Otro" o "Aplicar".

Los adjuntos se mostrarán como un listado en el Paso 3, donde podrá actualizar o suprimir.

|                                                                                                    | Informaci                                                              | ón Básica                                                                                                    |                                                                                             | Detalles d                                                                                                    | e Compañía                                                                                              | E                                                 | Anexe<br>Enviar Atrás          | os<br>Paso 3 de 3 |
|----------------------------------------------------------------------------------------------------|------------------------------------------------------------------------|----------------------------------------------------------------------------------------------------|---------------------------------------------------------------------------------------------|----------------------------------------------------------------------------------------------------|----------------------------------------------------------------------------------------------------|---------------------------------------------------|--------------------------------|-------------------|
| Anexos                                                                                                  |                                                                        |                                                                                                    |                                                                                             |                                                                                                    |                                                                                                    |                                                   | _                              |                   |
|                                                                                                    |                                                                        |                                                                                                    |                                                                                             |                                                                                                    |                                                                                                    |                                                   |                                |                   |
| Agregar Anexo                                                                                           | •••                                                                    |                                                                                                    |                                                                                             |                                                                                                    |                                                                                                    |                                                   |                                |                   |
| Cargo 🛆                                                                                                 | Тіро 🛆                                                                 | Descripción 🛆                                                                                                    | Categoría 🛆                                                                                 | Última Actualización Por 🛆                                                                                               | Última Actualización 🛆                                                                                  | Uso 🛆                                             | Actualizar                     | Suprimir          |
| 2021-10-05 17:42:56                                                                                     | Archivo                                                                | 2020-06-24 21:44:59                                                                                                    | Para Comprador                                                                              | E00747A                                                                                                    | 05-Oct-2021                                                                                             | Ocasional                                         | 1                              | <b>i</b>          |
| DECLARACIÓN DE F<br>de cualquier error u<br>CONSEJO Si hubier<br>CONSEJO Se requie<br>CONSEJO Solo se a | RESPONS<br>omisión g<br>a algún erro<br>ere un certifi<br>iceptan arch | ABILIDAD: El proveed<br>enerado. A su vez, tier<br>r en la información sumin<br>cado con membrete para<br>nivos .pdf y .tiff. | or declara y certifi<br>ne el derecho y de<br>iistrada que no pudo<br>los detalles bancario | ca la veracidad de la información ,<br>ber de mantener dicho informació<br>ser corregida por parte del proveedor, p<br>s | proporcionada por medio del P<br>n actualizada en todo momento<br>or favor indíquelo en la sección de " | <b>fortal y se hace</b><br>5.<br>Notas / Comentar | <i>totalmente res</i><br>'ios" | sponsable         |

Finalmente, haga clic en "Enviar" para completar su solicitud generando un mensaje de confirmación de envío en la plataforma y el envío de un mensaje de confirmación al correo asignado como usuario principal del portal.

| experian.                                                       | i Supplier Portal                                                                                                    | Derrar   🔅                         |
|-----------------------------------------------------------------|----------------------------------------------------------------------------------------------------|------------------------------------|
| Confirmación<br>Gracias por registrar su com                    | npañía. Su solicitud ha sido enviada a revisión y aprobación. El estado de su registro será notificad                                                           | do a través de correo electrónico. |
| To To Wed 09/25/<br>Workf<br>FYI: Red                           | <sup>19 5:05 РМ</sup><br>low Mailer <wfgemstone_smuat@experian.com><br/>de Colaboración de Proveedor Experian: Registro Enviado</wfgemstone_smuat@experian.com> |                                    |
| Detalle de Notifica<br>810 bytes                                | ción.html 🕌                                                                                                    |                                    |
| Hasta<br>Enviado <b>25-SEI</b><br>ID                            | 2-19 21:03:56                                                                                                    |                                    |
| Se grabaron los detalles d<br><u>Página de Estado de Regi</u> s | e registro. Acceda a través del siguiente enlace para revisar el estado de su solicitud<br>stro de Proveedor Potencial                                          |                                    |

El enlace incluido en el correo lo redirigirá al portal para consultar el estado de su solicitud, la que puede estar pendiente de aprobación, aprobada o rechazada.

| Registro de Proveedor Potencial: Estado Actual |                                              |                            |                      |  |  |
|------------------------------------------------|----------------------------------------------|----------------------------|----------------------|--|--|
| Gracias por registrarse con nosotros. Este     | es el estado actual de su solicitud de regis | tro.                       |                      |  |  |
| Estado y Detalles de Registro                  |                                              |                            |                      |  |  |
| Nombre de Compañía                             | CO TEST SUPPLIER                             | Estado                     | Aprobación Pendiente |  |  |
| Información de Contacto                        |                                              |                            |                      |  |  |
| Correo Elctrnco                                |                                              | Código de Área de Teléfono |                      |  |  |
| Primer Nombre                                  |                                              | Número Teléfono            | 1130037224           |  |  |
| Apellido                                       | Tester                                       | Extensión de Teléfono      |                      |  |  |
| Historial de Estados                           |                                              |                            |                      |  |  |
| •••                                            |                                              |                            |                      |  |  |
| Fecha                                          | Estado                                       |                            | Nota                 |  |  |
| 07-OCT-2021                                    | Ejecutado                                    |                            |                      |  |  |
| 07-OCT-2021                                    | Invitación enviada                           |                            |                      |  |  |

En el caso de que su solicitud sea rechazada, se le notificará automáticamente y un correo será enviado explicando los motivos respectivos.